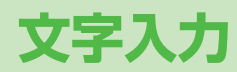

| 文字入力について                | 3-2  |
|-------------------------|------|
| 文字の入力方法                 | 3-3  |
| 文字を入力する                 | 3-3  |
| 絵文字/記号を入力する             | 3-4  |
| 定型文を利用する                | 3-5  |
| その他の入力補助機能              | 3-5  |
| 文字の変換機能                 | 3-6  |
| 変換機能を利用する               | 3-6  |
| 英字/数字/カタカナに変換する(英数カナ候補) | 3-7  |
| 文字の変換に関する機能             | 3-8  |
| 文字の編集                   | 3-9  |
| 入力した文字を消去/修正する          | 3-9  |
| コピー/切り取り/貼り付けをする        | 3-9  |
| ユーザー辞書                  | 3-10 |
| ユーザー辞書に登録する             | 3-10 |
| ダウンロード辞書                | 3-10 |
| ダウンロードした辞書を有効にする        |      |
| (辞書ファイル設定)              | 3-10 |

3

## 文字入力について

ひらがな、漢字、カタカナ、英数字、記号、絵文字などが入力 できます。

●文字入力方式には、モード1(かな方式)、モード2(2タッチ方式)、モード3(ニコタッチ方式)の3種類があります。
 本書では、モード1(かな方式)での入力例を中心に記載します。

#### モード2(2タッチ方式)/モード3(ニコタッチ方式)に ついて

ダイヤルボタンで2桁の数字を押すと、2桁の数字に対応した文字 や記号などが入力されます。

●ダイヤルボタンの文字割り当てについて(CP.19-15~17)

#### ■ ヘルプ機能を利用する

文字の入力方法を項目ごとに画面で確認できます。 > 文字入力画面で[♡**[メニュー]→ヘルプ→**項目を選択

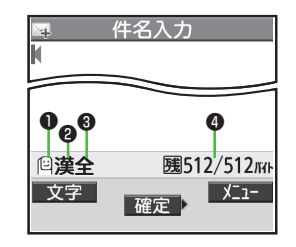

| ● 文字入力方式               | 切替操作        |
|------------------------|-------------|
| 2:モード2(2タッチ方式)         | 図[文字] (長押し) |
| 🔁 :モード3(ニコタッチ方式)       |             |
| ●モード1(かな方式)のときは表示されま   |             |
| せん。                    |             |
| ② 入力モード <sup>*</sup>   | 切替操作        |
| <b>漢</b> :漢字・ひらがな入力モード | ☑ [文字]      |
| <b>カナ</b> :カタカナ入力モード   |             |
| <b>英</b> :英字入力モード      |             |
| 数:数字入力モード              |             |
| ❸ 全角 / 半角 <sup>*</sup> | 切替操作        |
| <b>全</b> :全角入力モード      | [メニュー]→     |
| 半:半角入力モード              | 全角切替(半角切替)  |
| ④ 入力可能な残りバイト(文字)数/最大入  | カバイト(文字)数   |

※モード3(ニコタッチ方式)時の切り替えについて(CP.19-17)

## 文字の入力方法

## 文字を入力する

#### 例)「鈴木」と入力する

- 文字入力画面で「すずき」と
   入力
  - ●次のように入力します。
  - [す]:3(30) [す]:0]\*→3(30)→\*(10) [눈]:(2)(20)
  - ※同じボタンに割り当てられた文字を続けて入力する場合な どは、 (④でカーソルを移動させます。
- 2 ②で予測候補リストに入る
  - ●変換する前に文字を追加したり 修正したい場合は、 <sup>∞∞</sup>を押して予 測候補リストから出ます。
  - ●漢字・ひらがな変換時に表示される候補には、予測候補、変換候補、 英数カナ候補、関係予測候補があります。(ご)P.3-6)

| ■ 姓入力<br>鈴木                                     | כ                                    |
|-------------------------------------------------|--------------------------------------|
| 予測候補                                            | 1/17                                 |
| 第23 ススキ 第<br>すずき 鱸 寿松<br>錫 寿州貴 鋤 ※<br>FFB FFB f | 城 鈴直<br>木 SUZUK<br>京樹 スズキ<br>f b ffb |
| 変換選択                                            | Þ                                    |

姓入力

すず目

## 3 🛛 で「鈴木」を選択

### ■ その他の入力機能

| カタカナ/英数字を入力する         | 図[文字]を数回押して入力モード<br>を選択→文字を入力                                                                                                    |
|-----------------------|----------------------------------------------------------------------------------------------------|
| 小文字(っ、ッなど)を<br>入力する   | 小文字になる文字を入力→ <li>●ボタンを繰り返し押すと、大文字<br/>に続いて小文字も表示されます。</li>                                                                                                    |
| 大文字(Aなど)を入力する         | 大文字になる文字を入力→  C<br>●ボタンを繰り返し押すと、小文字<br>に続いて大文字も表示されます。                                                                                                    |
| 濁点(゛)/半濁点(゜)を<br>入力する | <ul> <li>濁点/半濁点を付ける文字を入力→</li> <li>濁点の場合(※)を1回、半濁点の場合(※)を2回押す</li> <li>●半角カタカナ入力モードでは濁点<br/>/半濁点が半角で入力されます。</li> </ul>                                                                                                    |
| 改行を入力する               | 改行したい位置でごのごのごごのごのごのごのごのごのごのごのごのごのごのごのごのごのごのごのごのごのごのごのごの </th |
| スペースを文末に入力する          |                                                                                                    |
| スペースを文中に入力する          | スペース(半角)が表示されるまで<br>繰り返し(亜)を押す <sup>**</sup> 、または<br><sup>(1)</sup> [メニュー]→絵文字/記号入力→<br>スペース(全角/半角は入力モード<br>によって異なります)                                                                                                    |
| 文字を逆順で表示する            | <ul> <li>○[逆順]</li> <li>例)「え」にカーソルが当たっている場合、「え」→「う」→「い」→</li> <li>「あ」…</li> </ul>                                                                                                    |
| カーソルを文頭または文末<br>に移動する | [メニュー]→ジャンプ→文頭へジャンプ / 文末へジャンプ                                                                                                    |
| 直前に編集した文字を元に          |                                                                                                    |

※数字入力モードでは入力できません。

## 絵文字/記号を入力する

#### 絵文字の場合

漢字・ひらがな/カタカナ/英字入力モードで

●絵文字を入力したメールなどを送信した場合、絵文字非対応の

ソフトバンク携帯電話やEメールでは表示されません。

 $(\mathbf{X})$ 

全絵文字一覧が表示されます。

#### 記号の場合

(冊)(長押し)

半角の記号一覧が表示されます。

●記号一覧(C字P.19-18)

#### お知らせ

- ●絵文字/記号一覧は、 [ン][メニュー]→絵文字/記号入力でも表示 できます。
- ●これまでに入力した絵文字/記号がある場合は、それぞれの履歴 がまず表示されます。

#### S!メール入力画面で絵文字を入力する場合

全絵文字一覧と履歴の他に、他社共诵絵文字とマイ絵文字一覧も 

#### 絵文字/記号一覧表示中に利用できる機能

| 連続して絵文字/記号を<br>入力する         | ☑ [連続]                                                                                                    |
|-----------------------------|----------------------------------------------------------------------------------------------------|
| 絵文字/記号一覧を切り<br>替える          | ☞[絵文字∕記号]                                                                                                    |
| 前ページ/次ページに<br>ジャンプする        | A/V                                                                                                    |
| 一覧を全画面/標準表示<br>に切り替える       |                                                                                                    |
| 半角/全角/履歴を切り<br>替える [記号一覧のみ] | <ul> <li>●[半角/全角/履歴]</li> <li>● 箇で逆順に切り替えます。</li> </ul>                                                        |
| 絵文字/履歴を切り替える<br>[絵文字一覧のみ]   | <ul> <li>○[共通絵<sup>*1</sup>/全絵/マイ絵<sup>*2</sup>/<br/>次マイ絵<sup>*2</sup>/履歴]</li> <li>● ៉ので逆順に切り替えます。</li> </ul> |
| 一覧を閉じる                      | (71)7)KE                                                                                                    |

※1 S!メール件名/本文入力中/署名編集中/フォルダ振分け件名 入力中の場合のみ

※2 S!メール本文入力中の場合のみ

## 定型文を利用する

定型文(あいさつ、URL、顔文字など)を呼び出して入力でき ます。あらかじめ登録されている定型文を編集することもでき ます。

### 定型文を入力する

- 文字入力中に(\*)(長押し)
  - ●数字モードでは入力できません。
- 2 定型文の種類を選択→定型文を選択

#### お知らせ

●文字入力中に [ジ] [メニュー]→入力補助→定型文入力 からでも入力 できます。

### 定型文を編集する

#### メインメニューから ツール ▶ 定型文/ユーザー辞書 ▶ 定型文

- 定型文の種類を選択
- 2 定型文を選んで [編集]→定型文を編集

#### ■ 編集した定型文を元に戻す

> 手順1のあと(定型文を選んで) [>[メニュー]→1件初期化/ 全件初期化(→全件初期化の場合、端末暗証番号を入力) → YES

#### ■ 定型文のフォルダ名を編集する

- > 手順1で定型文の種類を選んで [メニュー]→フォルダ名編集→ フォルダ名を編集
- ●フォルダ名を元に戻すには、
   (メニュー)→フォルダ名初期化→ YES

### その他の入力補助機能

- ] 文字入力中に [>[メニュー]→入力補助
- 2 項目を選択(下記参照)

| 項目      | 操作・補足                     |
|---------|---------------------------|
| 区点入力    | 区点コード(CP.19-19)で文字を入力します。 |
|         | > 区点コード(4桁)を入力            |
| 日付/時刻入力 | 日付/時刻の形式を選んで挿入します。        |
|         | > 日付/時刻の形式を選択→日付/時刻を入力    |
| 電話帳引用   | 電話帳情報を引用して挿入します。          |
|         | > 電話帳を選択→引用したい項目にチェック→    |
|         | □[完了]                     |
| オーナー情報  | オーナー情報を引用して挿入します。         |
| 引用      | > 端末暗証番号を入力→引用したい項目にチェッ   |
|         | ク→ 🖾 [完了]                 |
| バーコード   | バーコードリーダーを起動し、認識結果を挿入し    |
| リーダー    | ます。( <b>ご</b> P.12-11)    |

# **3** 文字入力

## 文字の変換機能

## 変換機能を利用する

下記の候補リストが文字の変換中や確定後に表示されます。

| 予測変換中      | 予測候補       | 入力した文字で始まると予測される候補<br>(予測候補)と完全-致した候補(変換候補)<br>の混在リスト<br>予測候補の例)「わ」→「私」「わたし」等<br>変換候補の例)「わ」→「和」「輪」等 |
|------------|------------|----------------------------------------------------------------------------------------------------|
| に表示        | 変換候補       | 入力した文字と完全一致した候補リスト<br>例)「わ」→「和」「輪」等                                                                 |
|            | 英数カナ<br>候補 | 入力した文字が入力ボタンに割り当てられてし<br>る英数字/カタカナと一致した候補リスト<br>(CP-P.3-7)                                          |
| 確定後<br>に表示 | 関係予測<br>候補 | 文字確定後に予測される候補リスト<br>例)「私」で確定した場合、それに続くと予測<br>される「です」「の」「は」等                                         |

●単語入力を繰り返すことにより、候補リストの順番は変化します。
 ●予測候補リストと変換候補リストは [予測] / [変換] で切り替えられます。

#### お知らせ

●一度入力した文字列は学習履歴として記憶され、変換中の候補リ ストに表示されます。(ごP.3-8) 例)「私の鼻」と入力する

示されます。

- 漢字・ひらがな入力モードで
   (0)
   「わ」が入力され、予測候補リストが表
- 2 ○で予測候補リストに移動
   → ○で「私」を選択
   「私」が入力され、関係予測候補リスト が表示されます。
- 3 ○で関係予測候補リストに 移動→○で「の」を選択 「の」が入力され、関係予測候補リスト が表示されます。
- 4 ⓒ→5

「はな」が入力され、予測候補リストが 表示されます。

5 ⊠[変換]

変換候補リストが表示されます。

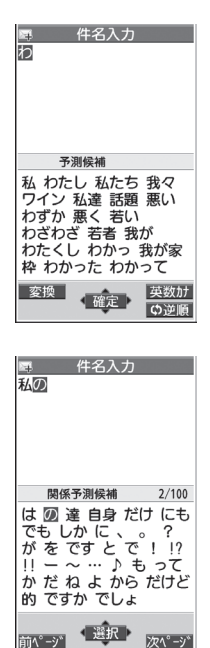

6 ②で変換候補リストに移動 → ◎で「鼻 | を選択

 ○ 件名入力
 私の圏
 変換候補 3/27
 花 はな 圏 歯な 華 葉な 端、派な 刃な 波な 羽な 端な 覇な ハナ ★ 見
 花菜 波奈 葉菜 塙 Ibf M J M J m j m j 6 5 65
 予測

#### 目的の漢字に変換されないときは

?????でひらがなに戻り、文字の区切りを変更して変換し直します。
例)「はるか」を「はる」と「か」で区切って「春香」に変換する場合

①「る」にカーソルを移動して「はる」を「春」に変換→●
 ②「か」を「香」に変換→●

#### 一度入力した文字を利用するには

ー度入力した文字は、最初の1~2文字を入力すると候補リストに 表示されます。

## 英字/数字/カタカナに変換する(英数カナ候補)

漢字・ひらがな入力モードのまま、そのボタンに割り当てられ ているカタカナや英数字に変換できます。日付や時刻を簡単に 入力することもできます。

#### 例1)「OK」を入力する

| 3 //25 | I         | 2    | 3             | 4  |
|--------|-----------|------|---------------|----|
| ボタン    | 6<br>(30) | (20) | [英数カナ]        |    |
| 表示     | ßı        | ふに   | 英数カナ候補<br>リスト | OK |

●英数カナ候補リストでの選択を確認したら、
 ●で確定してください。

#### 例2) 「10:30」または「10/30」を入力する

| 手順  | 1    | 2             | 3                     |
|-----|------|---------------|-----------------------|
| ボタン | 1030 | 🕑 [英数カナ]      |                       |
| 表示  | あわさわ | 英数カナ候補<br>リスト | 10:30<br>または<br>10/30 |

●英数カナ候補リストでの選択を確認したら、
 ●で確定してください。

## 文字の変換に関する機能

## 学習履歴を確認する

- 文字入力中に [シ] [メニュー]→文字入力設定→ 学習履歴
- ク 行を選択→履歴を選択

#### ■ 学習履歴を削除する

> 手順2で(履歴を選んで) [メニュー]→削除/全削除 (→**全削除**の場合、端末暗証番号を入力)→YES

#### こんなこともできます!

設定 ●シークレットモード/シークレット専用モード中に行った 文字変換を学習しない ●変換機能で学習した内容をすべて消 去する (C字P.18-10)

## 文字変換候補の表示設定をする

《お買い上げ時》ON 1 文字入力中に [シ] [メニュー]→文字入力設定

## ▶ 項目を選択(下記参照)

| 項目     | 操作・補足                 |
|--------|-----------------------|
| ~ ~ ~  |                       |
| 予測機能   | 予測候補と関係予測候補リストの表示設定をし |
|        | ます。                   |
| 関係候補表示 | 関係予測候補リストの表示設定をします。   |
| 2タッチ/  | 2タッチ/ニコタッチ方式で入力時に表示され |
| ニコタッチ  | る変換候補のガイダンスの表示設定をします。 |
| ガイダンス  |                       |

## 3 ON/OFF

## 入力した文字を自動的に確定させる

《お買い上げ時》OFF

モード1(かな方式)で文字入力時、未確定のまま一定時間経 過すると自動的に確定するように設定します。

1 文字入力中に [> [メニュー]→文字入力設定

**> キー入力確定時間**→速度を選択

## 文字の編集

## 入力した文字を消去/修正する

### 文中の文字を消去する場合

消去したい文字の前にカーソルを移動→ met カーソルの後ろの1文字を消去します。

● ፼፼፼を長押しすると、カーソルから後ろの文字をすべて 消去します。

### 文末から文字を消去する場合

- カーソルが文末にある状態で
- カーソルの前の1文字を消去します。
- mmを長押しすると、カーソルから前の文字をすべて消去します。
- 2 正しい文字を入力

## コピー/切り取り/貼り付けをする

指定した範囲の文字列を最大全角5000文字/半角10000文 字コピー、または切り取り、他の場所に貼り付けることができ ます。

3

| 文字入力中に [¥ニュー]→コピー ∕ 切り取り

## 2 部分的に範囲を選択する場合

選択したい文字列の先頭(最後)へカーソルを移 動→●[始点]→文字列の最後(先頭)へカーソ ルを移動→●[終点]

### すべてを選択する場合

[全選択]→●[終点]

3 貼り付ける位置へカーソルを移動→ ∑[メニュー]→貼り付け

ユーザー辞書

ユーザー辞書には、特殊な読みかたの漢字やよく使う略語など を最大100語登録できます。登録すると、変換候補に表示され るようになります。

### ユーザー辞書に登録する

- 1 文字入力画面で [メニュー]→文字入力設定→ ユーザー辞書
- 2 <新規登録>
- 3 単語を入力→読みを入力

🔳 ユーザー辞書を編集する

> 手順1のあと、語句を選んで [編集]→単語を編集→読みを編集

#### ■ ユーザー辞書を削除する

> 手順1のあと、 [メニュー]→削除→削除/全削除(→全削除の 場合、端末暗証番号を入力)→YES

お知らせ

#### ●メインメニューから ツール ▶ 定型文/ユーザー辞書

▶ **ユーザー辞書**でも操作できます。

## ダウンロード辞書

#### ダウンロードした辞書を有効にすると、その辞書に登録されて いる用語が変換候補に表示されるようになります。

●ダウンロードは、下記のサイトから行ってください。 P-egg(2009年5月現在) Yahoo!ケータイトップページ→メニューリスト→辞書・ツール→ ケータイメーカー→P-egg

## ダウンロードした辞書を有効にする (辞書ファイル設定)

#### メインメニューから ツール ▶ 定型文/ユーザー辞書 ▶ ダウンロード辞書

辞書を選択

設定された辞書には「★」が付きます。 ●解除するには同様の操作を行います。

- ダウンロード辞書のタイトルを変える
- > 手順1で辞書を選んで [メニュー]→タイトル編集→編集
- ダウンロード辞書の詳細情報を確認する
- > 手順1で辞書を選んで [メニュー]→辞書情報
- ダウンロード辞書を削除する
- > 手順1で(辞書を選んで) [>[メニュー]→1件削除/全削除(→ 全削除の場合、端末暗証番号を入力)→YES